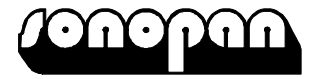

## **RADIOMETER – PHOTOMETER RF-100**

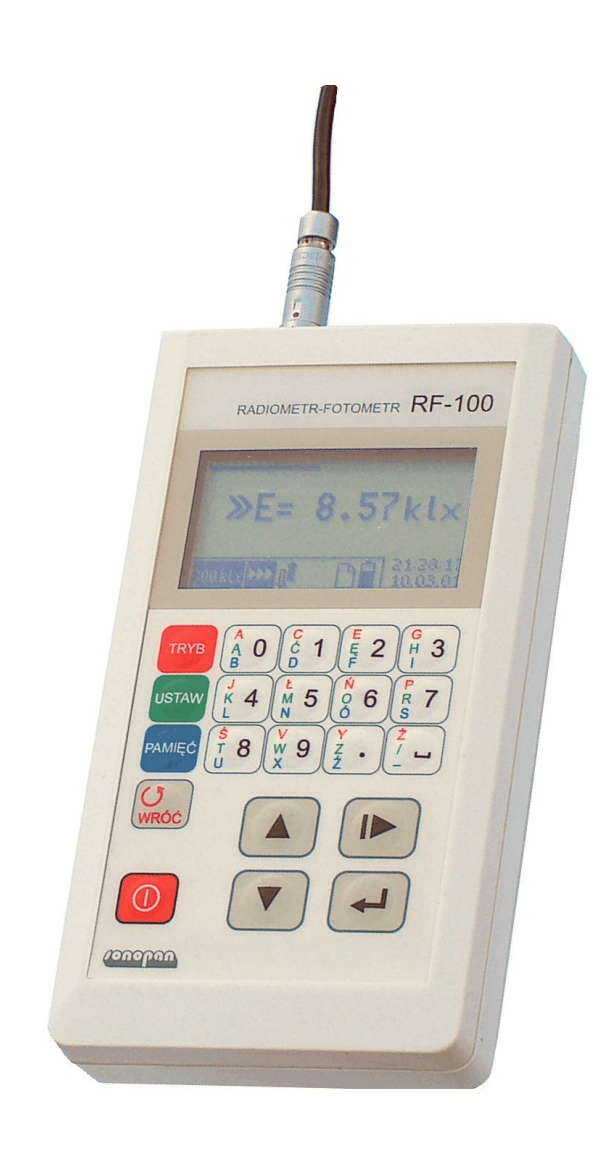

**USER'S MANUAL** 

## Table of contents

| 1. | INS           | ΓRUM          | IENT CHARACTERISTICS                 | , 4       |
|----|---------------|---------------|--------------------------------------|-----------|
|    | 1.1.          | Tech          | nical data                           | . 4       |
|    | 1.2.          | Meas          | ure probe unit                       | . 5       |
|    | 1.3.          | Steer         | unit                                 | . 5       |
| 2. | EQU           | ЛРМЕ          | ENT                                  | . 6       |
|    | 2.1.          | Basic         | equipment                            | . 6       |
|    | 2.2.          | Extra         | equipment                            | . 6       |
| 3. | BAS           | SIC EL        | EMENTS OF METER                      | . 6       |
| 4. | RES           | ULTS          | FIELD (MAIN WINDOW)                  | .7        |
|    | 4.1.          | Meas          | ure window                           | .7        |
|    | 4.1.1         | l.            | Measure result format                | . 8       |
|    | 4.2.          | Meas          | ured value logarithmic indicator     | . 8       |
|    | 43            | Statu         | s har                                | 8         |
|    | 431           |               | Measure range field                  | 8         |
|    | 430           | )             | Type of measurement field            | 8         |
|    | 433           | <br>2         | Measure range field                  | 0         |
|    | 434           | ).<br>1       | Statistics field                     | ó         |
|    | 434           | т.<br>5       | Memory field                         | 0         |
|    | 4.3.          | ).<br>S       | Bettery supply field                 | 0         |
|    | 4.5.0         | ).<br>7       | Alerm field                          | . 9       |
|    | 4.5.1         | /.<br>>       | Time / data field                    | .9        |
| 5  | 4.3.0<br>SED  | ).<br>VICE    |                                      | .9        |
| 5. | SER           | VICE<br>Susta | MENU                                 | .9        |
|    | J.I.<br>5 1 1 | Syste         | MARY TYDE OF MEASUDEMENT             | . 9<br>10 |
|    | 5.1.1         | l.<br>111     | Sinch received                       | 10        |
|    | ).<br>5       | 1.1.1.        | Single measure                       | 10        |
|    | Э.<br>Г       | 1.1.2.        | Continuous measure                   | 10        |
|    | 5.            | 1.1.3.        | Relative measure                     | 10        |
|    | 5.            | 1.1.4.        | Integration                          | 10        |
|    | 5.            | 1.1.5.        | Integration-clear                    | 11        |
|    | 5.            | 1.1.6.        | Statistics                           |           |
|    | 5.1.2         | 2.            | Menu SETUP                           | 11        |
|    | 5.            | 1.2.1.        | Autorange                            | 11        |
|    | 5.            | 1.2.2.        | Zero setting                         | 11        |
|    | 5.            | 1.2.3.        | Calibration1                         | 12        |
|    | 5.            | 1.2.4.        | Luminancja 1                         | 12        |
|    | 5.            | 1.2.5.        | Backlight1                           | 13        |
|    | 5.            | 1.2.6.        | More1                                | 13        |
|    | 5.1.3         | 3.            | MEMORY 1                             | 14        |
|    | 5.            | 1.3.1.        | Save measure 1                       | 14        |
|    | 5.            | 1.3.2.        | Load measure 1                       | 15        |
|    | 5.            | 1.3.3.        | Clear last 1                         | 15        |
|    | 5.            | 1.3.4.        | Clear all 1                          | 15        |
|    | 5.            | 1.3.5.        | Autosave 1                           | 15        |
|    | 5.            | 1.3.6.        | Send to PC 1                         | 16        |
|    | 5.2.          | Starti        | ing instrument (power on sequence) 1 | 16        |
|    | 5.3.          | Selec         | ting measure range 1                 | 17        |
|    | 5.4.          | Meas          | ure 1                                | 17        |
|    | 5.4.1         | l <b>.</b>    | Single measure 1                     | 17        |
|    | 5.4.2         | 2.            | Continuous measure 1                 | 17        |
|    | 5.4.3         | 3.            | Relative measure 1                   | 17        |
|    | 5.4.4         | 1.            | Integrating 1                        | 17        |
|    | 5.4.5         | 5.            | Statistics 1                         | 18        |
|    | 5.5.          | Meas          | ures memory 1                        | 18        |
|    | 5.5.1         | l.            | Working with external memory 1       | 18        |
|    | 5.6.          | Work          | sing with luminance accessory 1      | 18        |
|    | 5.7.          | Work          | sing without measure probe 1         | 19        |
|    | 5.8.          | Swite         | ching instrument off 1               | 19        |

| 6. | CON  | /MUNICATION WITH PC                                                              | 20 |
|----|------|----------------------------------------------------------------------------------|----|
|    | 6.1. | Transmission protocol                                                            | 20 |
|    | 6.2. | Automatic power on                                                               | 20 |
|    | 6.3. | Controlling computer program                                                     | 20 |
| 7. | POW  | VERING.                                                                          | 20 |
|    | 7.1. | Control of battery supply.                                                       | 21 |
|    | 7.2. | Automatyczne wyłączanie.                                                         | 21 |
| 8. | EXP  | LOITATION RECOMMENDATION                                                         | 21 |
| 9. | WAI  | RRANTY AND REPAIRS                                                               | 21 |
| 10 | . C  | E MARKING AND EEE DIRECTIVE                                                      | 23 |
| 11 | . A  | PPENDIX A: Photometric probe G.L-100                                             | 24 |
| 12 | . A  | PPENDIX B: Instrument probe for measure ultraviolet irradiance UV-A G.UVA-100    | 25 |
| 13 | . A  | PPENDIX C: Instrument probe to measure photochemical (blue light) retinal hazard |    |
|    | G    | .BLH-100                                                                         | 26 |
| 14 | . A  | PPENDIX D: Instrument probe to measure photosynthetic active radiation G.PAR-100 | 27 |
| 15 | . A  | PPENDIX E: Luminance accessory PL1RF100                                          | 28 |
| 16 | . A  | PPENDIX F: Accessory PL-68 to measure luminance with luxmeter instrument         | 29 |

#### 1. INSTRUMENT CHARACTERISTICS

Radiometer-Photometer RF-100 belongs to the family of RF-1xx devices (where xx is numerical designation). Device structure is based on concept of separation device function onto probe with is complete meter and user steer unit which role is link user steering device with probe. This concept of device allows operating with many probes with can have different metro-logic function. Under notion of metro-logic function includes here: frequency characteristics of detector, number of measure ranges, dynamics of a range, number of sub bands, physical units. Type of measure probe decides about complete measurement device function, so it can be photometer or radiometer with arbitrarily defined spectral optical radiation relative sensitiveness. Steering unit has saved list of probes together it can operate (named allow list), and it has predefined maximal firmware version of probe with it can operate. It allows in easy way to evolve into both device types with backward compatibility into older versions.

Radiometer-Photometer RF-100 is designed to co-operate with measure probes type G.xxx-1xx (where x is numerical designation of type) manufactured by SONOPAN. Metro-logic parameters of suite (steer unit plus measure probe) depends on used probe unit, that is used for measurement radiation intensity or illumination intensity. For several kinds of measure probe units luminance mode was proposed (energetic or depending on relative spectral probe sensitiveness. Measurement of luminance is available after attaching proper accessory with measure filed angle 1°, 3° or 10°.

For example, instrument RF-100 with measure probe type G.L-100 makes luxmeter that fulfill regulation needs (PN-89/E-04040.00 Measuring optical radiation. Photometric measures. General regulations; PN-89/E-04040.03 Measure lighting intensity; Enactment number 31 Chairman's of Main Measure Office from 20.03.1995 regarding introduction of regulation about metro logical luxmeters. Journal of Legal Measure Nr 6 from 22.03.1995) for device class 5.

This probe and steer unit was approved by Main Measure Office and has got sign: RP T 02 197. Metrological is exactly same as manufactured by SONOPAN luxmeter L-100 instrument.

Radiometer-Photometer RF-100 was designed with integrating measurement function. This option makes possible irradiation and exposure measurements.

This instrument is basic photometric device directed for all measuring services and employee of optical radiation laboratory.

In range of electromagnetic compability Radiometer-Photometer RF-100 grants claims of norms:

| EN61326     | "Electrical equipment for measurement, control and laboratory use. EMC re-     |  |  |
|-------------|--------------------------------------------------------------------------------|--|--|
|             | quirements ".                                                                  |  |  |
| EN61000-6-2 | "Electromagnetic compatibility (EMC). Generic standards. Immunity standard     |  |  |
|             | for industrial environments "                                                  |  |  |
| EN61000-6-3 | "Electromagnetic compatibility (EMC). Generic standards. Emission standard for |  |  |
|             | residential, commercial and light-industrial environments"                     |  |  |

#### 1.1. Technical data

| • | Precision class:                   | depends on probe unit (look appendix)      |
|---|------------------------------------|--------------------------------------------|
| • | Entire error:                      | depends on probe unit (look appendix)      |
| • | Spectral matching:                 | depends on probe unit (look appendix)      |
| • | Direction matching:                | depends on probe unit (look appendix)      |
| • | Measuring ranges:                  | depends on probe unit (look appendix)      |
| • | Detector:                          | individual for measurement probe unit type |
| • | Display:                           | graphical LCD 128×64 pkt.,                 |
| • | Supply:                            | battery 9V (6LR61)                         |
| • | Dimensions:                        | $152 \times 83 \times 33 \text{ mm}$       |
| • | Operation temperature:             | $0 \div 40^{\circ}\mathrm{C}$              |
| • | Max environment relative humidity: | 80%                                        |

Device is provided with several user functions :

- Manual or automatic change of measuring range,
- Single-time measurement or continuous,
- Relative measurement with optional reference,

- Integration of measured quantity in respect of time,
- Measurement statistic independently for peek and integrated values:
- counting average value,
- finding minimal value,
- finding maximal value,
- counting ratio min/avg,
- counting ratio min/max,
- Manual or automatic adding measurement to statistics,
- Measure memory: 512 cells with user comment space,
- External memory for measurements (511 cells),
- Browsing and Viewing measures saved in memory,
- Continue measurement record saved in memory,
- Manual or automatic writing measures to memory,
- PAUSE driver stopping measurement process,
- Zero setting measure probe driver (detector dark current),
- Automatic zero setting driver,
- Steering for calibrating measurement probe,
- Two-way communication with computer through RS232C port,
- Option that allows switching on and off steer unit through RS-232C interface,
- Choice of RS232C port speed,
- Calendar and real time clock,
- Alarm with user comments ( e.g. remind about calibration deadline (date) ),
- Supply voltage control,
- Two automatic turn off drivers with changeable inactive time value,
- Two automatic back light LCD screen drivers.

The device user options are available through expandable menu lists visible at graphic display.

Radiometer-Photometer RF-100 consists of two cooperate units: measuring probe and it's steer unit.

#### **1.2.** Measure probe unit

Measuring probe type G.xxx-1xx is complete photometer which include :

- radiation detector spectrum and direction corrected,
- analog-digital converter,
- zero setting driver,
- automatic zero setting driver,
- automatic measure range change driver,
- register for calibration value,
- communication interface witch steering unit.

#### 1.3. Steer unit

Steer unit type RF-100 provide :

- communication with measurement probe,
- visualization result of measures witch units,
- handling measure device by user,
- communication witch computer.

#### 2. EQUIPMENT

#### 2.1. Basic equipment

- Steering unit RF-100,
- Measure probe type, order dependent (optional),
- Cable to communicate with PC,
- Supply battery,
- Computer software handling measurement device,
- User's manual,
- Guarantee card .

#### 2.2. Extra equipment

- Attachment for measuring luminance PL1.RF-100 measure field angle 1°,
- Attachment for measuring luminance PL3.RF-100 measure field angle 3°,
- Attachment for measuring luminance PL10.RF-100 measure field angle 10°,
- External memory module MP32.RF-100 memory 32KB (511 cells),
- Hook for photometric probe,
- Transport suitcase.

Inside transport suitcase there are profiled soft nests assigned for placing all basic and extra equipment elements. They provide proper storage and transport conditions that don't expose content on mechanical damages.

#### 3. **BASIC ELEMENTS OF METER**

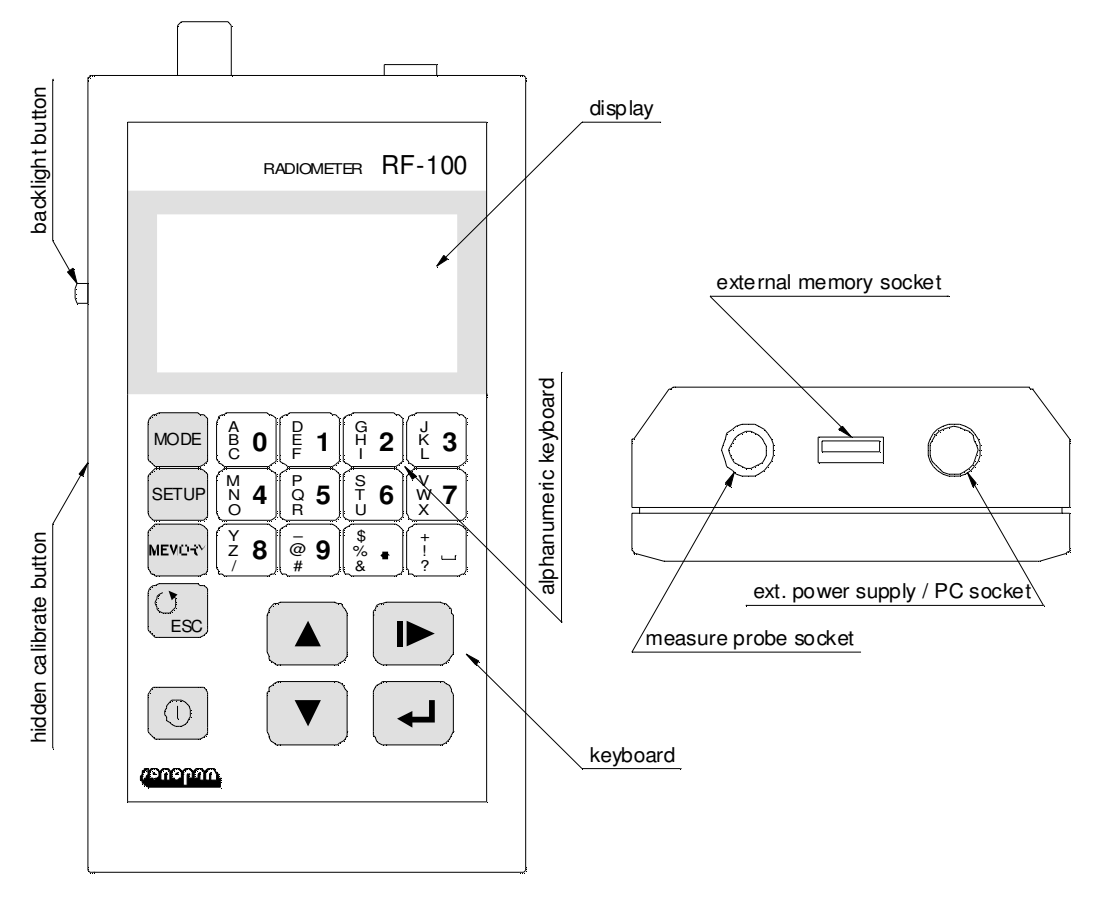

Illustration 1. Radiometer-Photometer RF-100

#### 4. RESULTS FIELD (MAIN WINDOW)

Main window of steering unit was named after content of graphics display, when all bookmarks of MENU are disabled, when starting winieta is off and when there is no displayed communicate on instrument screen.

Main display window consists from measuring window, logarithmic bar of measured value and strip of status.

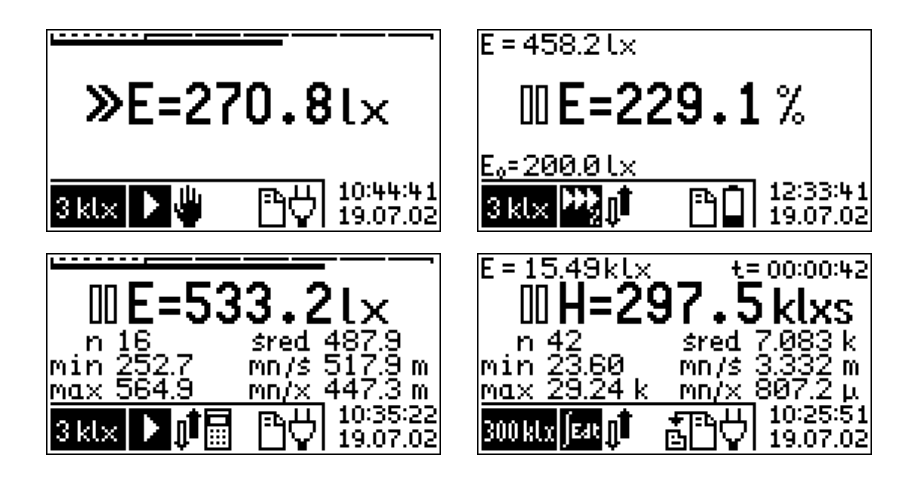

Illustration 2. Main Window view for light intensify, relative measurement, statistics and integration mode

#### 4.1. Measure window

Measure window includes:

- battery life indicator:
  - 🛙 pause,
  - ➤ measure,
- • Measure range overflow indicator with is displayed after measure state indicator,
- measure value determination:
  - **E=** illumination
  - L= luminance,
  - H= luminance exposure (time integral intensity of illumination),
  - **I**= luminance time integrating,
- measured value filed,
- measured value unit field.

Besides:

| for relative measurement mode:       | actual measured value (E) and reference value $(E_0)$ ,              |  |  |
|--------------------------------------|----------------------------------------------------------------------|--|--|
| for integral measurement mode:       | actual measured value (E) and integration time (t) in format         |  |  |
|                                      | hours:minutes:seconds,                                               |  |  |
| for statistics and integration mode: | statistics field including: measures count (n), minimal value (min), |  |  |
|                                      | maximal value (max), average value (avg), min/avg ratio (mn/a),      |  |  |
|                                      | min/max ratio (mn/x).                                                |  |  |

In measure value unit field, before basics unit, instrument prints a symbol of multiple or sub multiple. Measure values displayed in statistic field do not includes designation of basic unit. They are similar to computed factors and adjusted to multiplication factor symbols.

Device own proper to show value considerably surpass dynamics of measure probe displaying symbols:

- f (femto) =  $\times 10^{-15}$
- p (piko) =  $\times 10^{-12}$
- n (nano)  $= \times 10^{-9}$

| • | μ | (mikro) | $= \times 10^{-6}$ |
|---|---|---------|--------------------|
| • | m | (mili)  | $= \times 10^{-3}$ |
| • | k | (kilo)  | $= \times 10^{3}$  |
| • | Μ | (mega)  | $= \times 10^{6}$  |
| • | G | (giga)  | $= \times 10^{12}$ |
| • | Т | (tera)  | $= \times 10^{15}$ |
| • | Р | (peta)  | $= \times 10^{18}$ |

#### 4.1.1. Measure result format

Measure result is reeded from probe and displayed in result field of measure window with setup measure result resolution. In case when measure value is greater then 9999×LSB (where LSB is weight of less signify bit), there is a clipping of showed number for four most signify digits. Position of decimal point and unit fold are pre-selected, in order to present result with best precision.

#### 4.2. Measured value logarithmic indicator

Measured value indicator : \_\_\_\_\_\_\_ is placed in upper part of screen. Indicator is displayed during illumination measure without relative measure or statistics option selected. It includes scale fold that covers whole measuring range and strip of fulfillment. Doted part of scale fold covers lower range. If strip of fulfillment is in this area it signifies, that measurement is possible with greater resolution on lower range. Indicator is not refreshed during return from option MENU to main window.

#### 4.3. Status bar

In lower part of screen meter signalize actual setup of the device by icons. This field is divided into: measure range field, measure type filed, measure change range field, statistics field, memory field, power supply control field, alarm field, time / date field.

#### 4.3.1. Measure range field

example photometric probe unit:

| 30 l× 3 kl× 300 klx                 | actual selected illumination measure range,                                                        |
|-------------------------------------|----------------------------------------------------------------------------------------------------|
| ÷ 12k ÷ 1,2M ÷ 120M                 | actual selected luminance measure range for $1^{\circ}$ measure field angle $[cd/m^2]$ .           |
| å <mark>1,2 k</mark> å 120 k å 12 M | actual selected luminance measure range for $3^{\circ}$ measure field angle $[cd/m^2]$ ,           |
| <u>ĝ 120 ĝ 12k ĝ 1,2M</u>           | actual selected luminance measure range for $10^{\circ}$ measure field angle [cd/m <sup>2</sup> ], |
| 1 1 4 1                             | · · ·                                                                                              |

example radiometric probe unit:

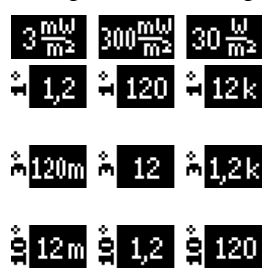

actual selected irradiation measure range,

actual selected luminance measure range for 1° measure field angle  $[W \cdot m^{-2} \cdot sr^{-1}]$ ,

actual selected luminance measure range for  $3^{\circ}$  measure field angle [W·m<sup>-</sup>  $^{2}$ ·sr<sup>-1</sup>],

actual selected luminance measure range for  $10^\circ\,\text{measure}$  field angle  $[W{\cdot}\,m^{-2}{\cdot}\,\text{sr}^{-1}].$ 

#### 4.3.2. Type of measurement field

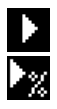

one time measure,

one time relative measure,

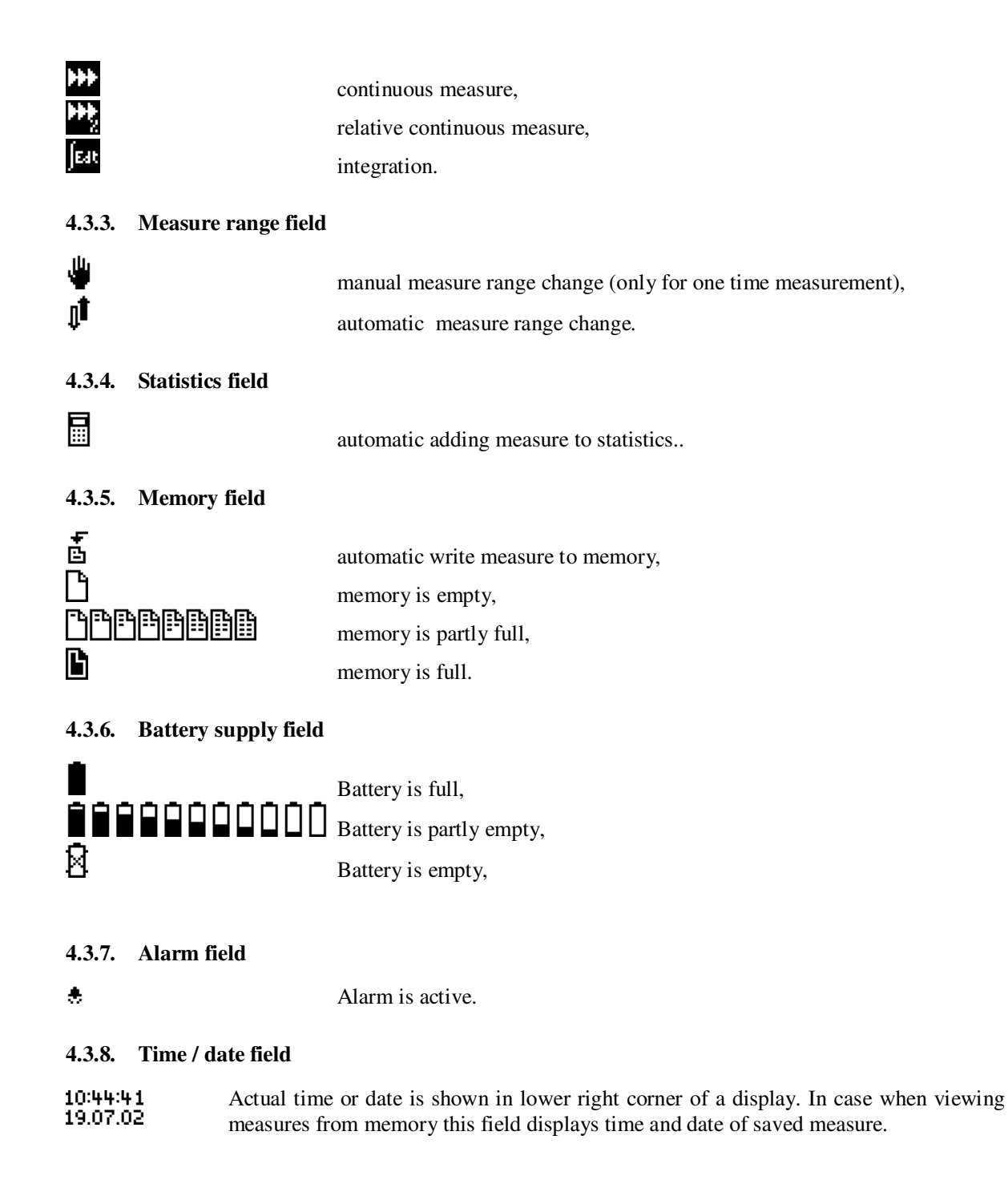

#### 5. SERVICE ACTIVITY

#### 5.1. System MENU

System MENU of Radiometer-Photometer RF-100 contains three basics bookmarks : TYPE OF MEAS-UREMENT, SETTINGS, MEMORY. Bookmarks are executed through instrument keyboard keys:

MODE SETUP MEMORY . All bookmarks contains list of available choice options. User can change setup options by changing the position of pointer (option displayed in negative) by keyboard keys  $\checkmark$  and apply the setup values by key  $\checkmark$  . Sub options menus texts are ended with three dots (expandable menu). Instrument memorize last position of menu pointer.

Canceling setup options is available through keyboard key  $\smile$  setup options are signalized in list by the checkout  $\checkmark$ .

The info screens that are shown during setup of device can be disabled by keyboard key  $\bigcup$  or  $\checkmark$ . Changing instrument setup can be only made on pause mode. All setup values and positions of pointers in menus are memorized in instrument memory and will be available after power on / off sequence.

#### 5.1.1. Menu TYPE OF MEASUREMENT

Instrument can operate in three types of measurement (one of three):

- one time measure,
- continuous measure,
- integrating.

Additional, for one time measure or continuous measure provided relative measure option (type on/off).

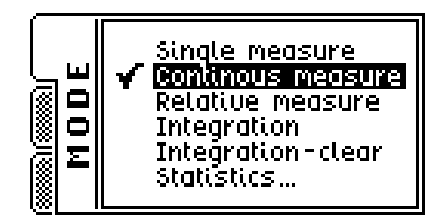

Illustration 3. Bookmark menu TYPE OF MEASUREMENT with continuous measure option set.

#### 5.1.1.1. Single measure

Function: starting one time measure mode, other setup stay the same.

#### 5.1.1.2. Continuous measure

Function: stating continuous measure mode, automatic measure range option is on after switching to this mode.

#### 5.1.1.3. Relative measure

Function: Setting relative measure option on/off.

After setting measure option to "on" new window for setup reference value opens. Window contains last measured default value for reference:

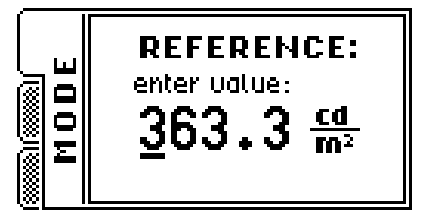

Edit can be made by passing numeric values directly from alphanumerical keyboard. Position of cursor can be modified by key  $\blacktriangleright$ . Keys  $\checkmark \blacktriangle$  change multiplication factor of unit. Approving reference value can be made by key  $\checkmark$ . After that instrument change operation to automatic measure range change. If that option was selected during integrating mode, one time measure mode is selected by the instrument.

#### 5.1.1.4. Integration

Function: starting integration measure mode.

Instrument loads last parameters and values after switching to this mode. This leave option for user to continue last integral measurement. Result value of actual illumination is rewritten from last one time measure or continuous measure. After leaving integrating mode (switching one time measure mode, continuous or relative measure), in the result field instrument displays last measured value of illumination during integral operation mode.

#### 5.1.1.5. Integration-clear

Function: Deleting measured integrated value and it's related statistics.

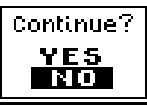

Instrument displays notice window: \_\_\_\_\_\_. After selecting true response and approving it by keyboard key - meter delete measured integrated value and it's related statistic values.

#### 5.1.1.6. Statistics...

Function: statistics sub menu:

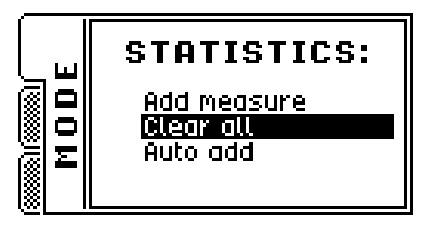

- Add measure adding last measure to statistics.
  - Clear all delete (after approving the notice window) statistics .
- Auto add on/off appending data to statistics after every measure.

Statistic option only concern one time measure and continuous measure. In integrating mode instrument make independent statistical calculation.

#### 5.1.2. Menu SETUP

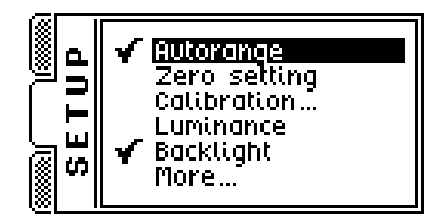

Illustration 4. Bookmark menu SETTINGS with setup options : automatic measure range change and display back light on.

#### 5.1.2.1. Autorange

Function: on/off automatic measure range. Setting this value to off is equal to setting manual measure range change. In this case one time measure will be set automatically.

#### 5.1.2.2. Zero setting

Function: compensating photo detector probe dark current.

## WARNING! Zero setting the instrument probe can be made <u>only after</u> covering measure probe. If measure probe at zero setting process is not covered, instrument may work improperly.

On display screen instrument will remind about covering measure probe, and after approving wish to zero set probe by key  $\blacktriangleleft$  instrument display communicate about status of process.

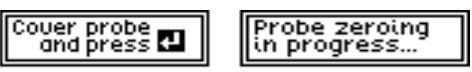

Zero setting measure probe process on all measuring ranges. Values of zero setting are saved in internal registers of measure head.

#### 5.1.2.3. Calibration...

Function: Calibration of measure probe.

# WARNING! Calibration is made by proper Main Measure Office or Laboratory during in strument calibration process. In other case instrument indications will not ap prove standard pattern.

In order to perform calibration process correctly it is necessary to have proper photometric pattern (light direct pattern) and conditions for correct illumination model restoring on surface of receipt field of measure probe.

Calibration must be done on any range for intensify level about 3/4 measure range.

Before calibrating instrument probe, pre-calibration measure witch photometric pattern is required. After selecting Calibration from menu OPTIONS new edit window for measured calibration value will open. :

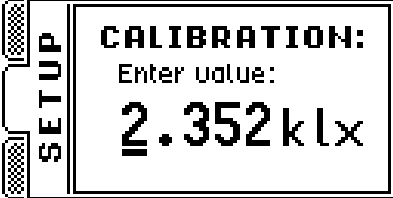

Value editing is allowed by inputing values from alphanumerical keyboard. Position of cursor can be changed by key  $\blacktriangleright$ . Keys  $\checkmark$  change multiplication factor of unit. Approving reference value can be made by key "Calibration" available through hole in left lateral of steer unit (Illustration 1.). If inputed value does not fit instrument criteria, meter will generate one of following error communicates:

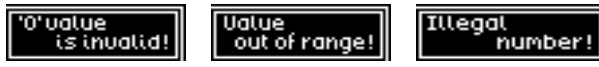

New proper calibration ratio calculated based on measured one is saved in internal register of measure probe. From main window of instrument last and actual calibration factor can be viewed only in the same form that is saved in internal probe register:

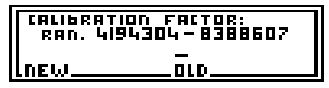

The value of calibration ratio may include in range: 0.5÷1.0. In internal memory probe format that value equals range: 4194304÷8388607.

Calibration can be done also in luminance mode. The Calibration factor is only one and it equal concerns illumination and luminance measurements. This can be done because steer unit allows only proper display and calculation of various physical values.

#### 5.1.2.4. Luminancja

Function: on/off luminance measurement mode.

It is necessary to connect (or disconnect) proper measure probe accessory. Type of connected accessory can be chosen from expandable luminance menu:

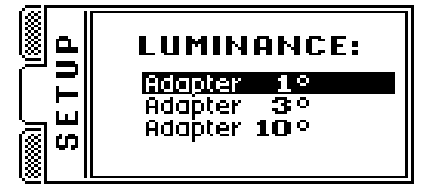

Luminance mode can be set only for probes that are compatible witch luminance operation mode. In other case instrument does not allow setup that option.

For luminance option all types of instrument operations are available. Besides all setup option, integral values and statistics are memorized. That option allow to continue measures when switching from illumination to luminance mode and vice versa.

#### 5.1.2.5. Backlight

Function: on/off back light of display.

Display back light increase contrast of lcd, through that increase reading capabilities of lcd screen, but when it's on it decrease battery life time. Back light increase brightness of display, when measure is supplied from battery that option allow reading display at dark rooms and is not noticeable at normal illumination. When back light driver is on it increase battery power consumption for about 25%. Instrument by default increase battery life time by switching back light driver of when instrument is powering on. Lcd back light can be on for a moment by specific key placed on left side of lateral steer unit (Illustration 1.).

#### 5.1.2.6. More...

Function: sub menu for calendar setup, alarm, automatic power off, parameters of PC data transmission :

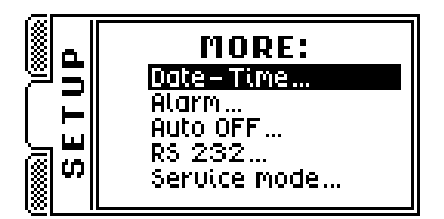

**Date-Time...** - real time clock setup. New windows will open sequentially:

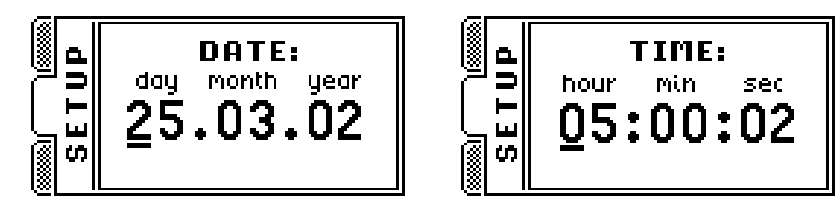

Setup values is done by the alphanumeric keyboard keys. Position of cursor can be changed in right direction by keys  $\blacktriangleright \blacktriangle$ , and in left direction by key  $\blacktriangledown$ . Approving setup values is done by key  $\blacklozenge$ .

□ Alarm...
- on/off alarm. This option can be used for example to remind about date of certify (calibration). When alarm is active (signalized by icon in status stripe: ♣), during startup of instrument window with alarm communicate will appear if date will be equal or greater then setup alarm date value. After switching alarm option on new windows will open sequentially:

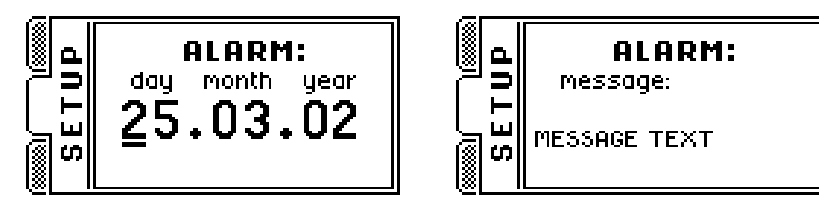

Editing date value is done like edit process of real time clock setup. During alarm communicate edit process, directly from keyboard alphanumeric keys are available base chars (digits, dot and space). With all keys additionally user can input three different chars that are placed at left part of key. Switching through different key

functions take here menu choice keys: MODE SETUP MEMORY, that background color is same as input special chars. So to enter char from upper level of special chars user must push key MODE, from middle level SETUP and from bottom level MEMORY before

pressing keyboard alphanumeric key.

If menu choice key was used again it cause switch to entering base chars mode.

Shape of cursor decides about selected sort of input char :  $\blacksquare$  - base char,  $\blacksquare$  - upper level characters,  $\blacksquare$  - middle level characters,  $\blacksquare$  - bottom level characters. Cursor position can be shift right by key's  $\blacksquare \blacktriangle \blacktriangle$ , and shift left by key  $\blacktriangledown$ . Approving setup values can be done by key  $\blacktriangleleft$ .

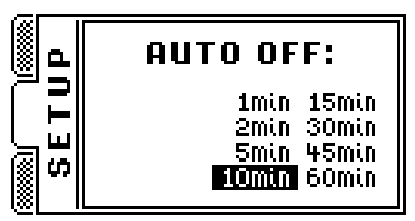

 □ Auto off...
- inactive time setup for auto off mode. After selecting new window will open : Keyboard key ▲ shift pointer to previous position, ▼ to next position, and ▶ shift among columns. Approving setup values can be done by key ↓. This setup window set's time interval that must elapse from last key press to automatic power off instrument. This time is counted only if instrument is on PAUSE mode. Automatic power off is used for increase battery life time.

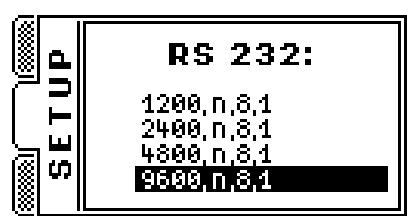

**RS 232...** - RS 232 data transfer parameters setup. After select new window will open:

Menu contain in sequence : baud rate speed, parity control, amount of data bit's and amount of stop bit's. As can be seen user can only change baud rate data speed. Selection can be done by key's  $\blacktriangle \nabla$  and approving setup values can be done by key  $\checkmark$ .

Service mode... - This option is used in preinitialize process of instrument by manufacturer. It shouldn't be turn on by user.

#### **5.1.3. MEMORY**

Illustration 5. Bookmark MEMORY with auto save option selected.

#### 5.1.3.1. Save measure...

Function: Saving last measure into first free memory cell.

After selecting, new window with save cell number and comment will appear (max 512 save cells for internal memory and 511 for external memory):

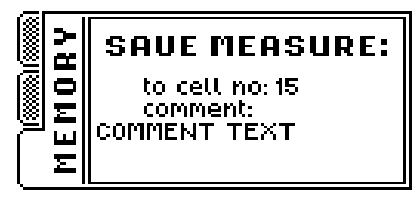

Editing Comment can be done just like editing Alarm comment in menu SETUP. Approving setup values can be done by key  $\clubsuit$ .

#### 5.1.3.2. Load measure...

Function: Browsing memory content.

After selecting, new window with measure saved in cell will appear:

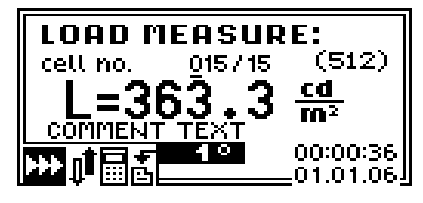

Illustration 6. Window with measure saved in cell.

In window instrument prints: number of actual printed cell, number of occupied cell, measure physical unit, value of measure, user comment, shortened status that signs instrument setup during measure, date and time of measure and in case of luminance measurement type of external accessory used during measure (measure field angle accessory).

By default instrument prints last saved cell. Editing number of browsing cell is done by keyboard alphanumeric keys by entering suitable cell number or by keys  $\blacktriangle \nabla$  increasing or decreasing number of actual selected cell. Cursor position change is done by key  $\blacktriangleright$ .

After pushing key  $\blacktriangleleft$  new window with memory cell data explorer will appear:

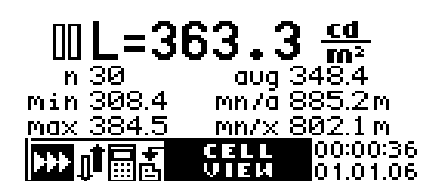

Illustration 7. Memory cell explorer.

User can return to cell list window by pushing key  $\checkmark$ , pushing key  $\checkmark$  will rewrite content of printed cell to measure window of instrument. Measure options and saved instrument setup during rewriting will be programed into instrument. This option allow in easy way to continue saved measure. However meter forbids rewriting luminance measure when instrument is not in that measure mode. Also meter forbids rewriting illumination measure when instrument is in luminance mode. Steer unit forbids rewriting saved measure that was made with different probes that actually is connected to the instrument ( concerns **RF-100**).

#### 5.1.3.3. Clear last

Function: deleting after approving content of last memory cell.

#### 5.1.3.4. Clear all

Function: deleting all cells after approving content of whole memory.

#### 5.1.3.5. Autosave...

Function: on/off automatic save measures into memory.

After selecting, new window with auto save time will appear :

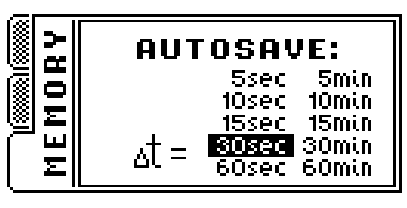

Time values change is done by key's  $\blacktriangle \lor \lor \lor$  and approve by key  $\checkmark \lor$ , after that new window with allow user to edit comment will appear. In this window user make default comment that instrument will give for all cell's during auto save option enabled :

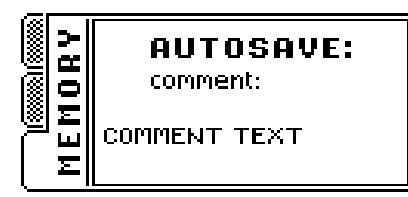

Process of editing comment is the same as in case of editing Alarm comment.

With auto save option enabled, instrument will switch in continuous measure mode. Instrument firmware does not allow switching to single measure mode or switching from auto range mode during auto save option enabled. After running measure, instrument will save result in setup delta time. During measure

instrument signalize auto save by blinking working state icon  $\gg$  and by icon for memory auto save  $\stackrel{\circ}{\boxminus}$  on status stripe. After fill of all available memory cells, new window will appear witch communicate about no free memory cell available and measure process will stop.

#### 5.1.3.6. Send to PC...

Function: sending memory measure content to PC.

After selecting, new window will appear:

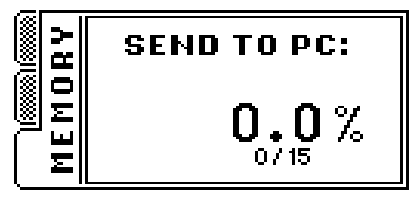

Transmission will start after pressing keyboard key ↓. In lcd display user may see overall progress of memory transmission. Transmission process can be broken through keyboard key .

#### 5.2. Starting instrument (power on sequence)

To power on instrument user must press key . After pressing the power button screen displays starting winieta with manufacturer data and actual firmware version of meter, and after initializing probe unit – version of measure probe firmware:

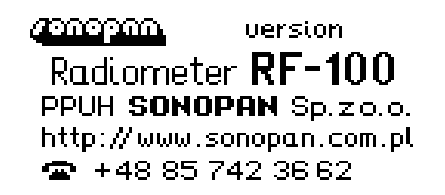

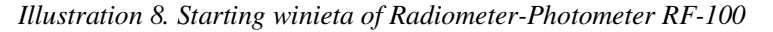

At lower part of lcd display instrument prints progress bar of initialization task. After task is finished meter generate short sound signal that indicates it is ready to work. First screen can be closed by pressing any keyboard key. If alarm was set and if alarm date condition is fulfill instrument will print communicate with date and text of communicate:

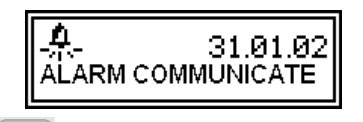

Alarm screen can be closed by key  $\bigcirc$  or  $\checkmark$ . All instrument setups are initialized from saved values generated during last power off sequence. Last statistics and integrals for illumination and luminance measures also reinitialized. It also refers to entered comments values and positions of MENU pointer. Instrument is in PAUSE mode.

#### 5.3. Selecting measure range

Change of measure range can be made from main menu window (Illustration 2.) using key:  $\blacktriangle$  - changing to range grater then actual selected,  $\nabla$  - changing to range less then actual selected. Naturally when auto range option is selected at measure process instrument will select optimal range automatically. In most case scenarios automatic measure range is advised. Manual range switching was expected mainly for control goals.

#### 5.4. Measure

Running measures is only allowed from main window (Illustration 2.). Measure is started through push key  $\blacktriangleright$ . In display instrument prints MEASURE icon  $\gg$ . Meter measures average value from one second period of measure. Result is printed on display with four digits precision. After measure finished instrument change it's operation mode to PAUSE ( icon:  $\square$  ). If during measure instrument detect range overflow it will print overflow icon  $\clubsuit$  before result value.

In case of selected measure mode, instrument run single or continuous measure .

#### 5.4.1. Single measure

For that measure mode manual or automatic measure range change was expected. In single measure mode instrument triggers only one measure period. In case when automatic range change option is selected, measure stands from point when optimal measure range was selected.

Holding key lb cause continuous measure to point when key is released.

#### **5.4.2.** Continuous measure

Continuous measure always take place at automatic measure range change. This setup is controlled and possibly corrected after switching instrument into continuous measure mode. Measure will continue until

keyboard key  $\blacktriangleright$  or key is pressed.

#### 5.4.3. Relative measure

This option was expected mainly for visualize measured values in percents of any reference values (compare measures). At relative measure mode user may manually add illumination values to statistics also statistics can be deleted.

#### 5.4.4. Integrating

Integral illumination in respect of time called exposition hasn't got any main value on photometric measurs. This option is expected for probes that measure radiation hazard, where time of exposure and absorbed dose is fundamental. But yet, in case when variable illumination conditions and when user can't exactly determine illumination value, user can use integral mode. Measure will be made until average value of measure is stable and determined. Result of integrating measure is illumination value.

In case when in any measure period value of measured value is grater then highest measure range, before integral value instrument will print range overflow icon: **†**.

Setting integrating mode "on", cause reinitializing earlier computed integral value and result connected statistics. Also reseting device mode to measuring peek values (single, continuous measure mode) cause reinitializing earlier saved statistic and give possibility to continue measure from last saved point. The measure data that upper text is referring is independently memorized for luminance and illumination modes, also after switching instrument off.

During integrating mode it is possible to manually add measured peek values to illumination statistics and deleting it's value is also possible.

### 5.4.5. Statistics

Statistics function operates on chosen measure values and make possible :

- computing average value,
- finding minimal value,
- finding maximal value,
- computing min/avg ratio,
- computing min/max ratio.

Above-mentioned operations will be executed on measure values that user may manually or automatically add to statistics (p. 5.1.1.6. ...).

#### 5.5. Measures memory

Radiometer-Photometer **RF-100** is provided with internal 32kB memory. Memory is used to storage results of measurement. Memory is divided into 512 cells. One cell can hold one measure. At writing process user may add comment to cell. Maximal comment size is 16 chars (it can be for example identifier of measuring position).

Every cell store:

- date and time of measured,
- comment,
- measured values,
- sort of measure type (illumination, integral, luminance),
- measurement physical unit,
- all setup values of instrument from measure time,

strument prints new window with communicate:

• measure probe identifier.

Firmware available memory exploring option, also it enable rewriting saved cell value into measure window of steer unit. All measure data and setup of device are then rewritten. After that, device setup and measure data are the same as data and setup during measure save operation. This give possibility to continue measure from last saved point.

Writing data is only allowed to first free memory cell. When memory is full and at attempt of writing in-

Memory full!

. Deleting is only allowed for last cell

and for whole memory (all cells at once). Measure data memory may by transfered to PC by RS-232C for storage or analysis purposes.

Besides that, instrument allows external memory connection. External memory have 511 storage cells. Measure memory handling was described in paragraph 5.5.1. Błąd! Nie można odnaleźć źródła odsyłacza. Błąd! Nie można odnaleźć źródła odsyłacza.

#### 5.5.1. Working with external memory

External measure memory handling procedure is very easy. It only consider connection memory module to proper steer unit socket (Illustration 1). From that moment all operations that will be selected from menu MEMORY refer to connected external memory. Proper instrument operation is only provided with SONOPAN external memory module type **MP32.RF-100**.

In order to connect or disconnect external memory it is necessary to switch off the instrument.

## WARNING! It is forbidden to connect or disconnect external memory during data transmission from meter to computer.

Data stored in internal and external memory do not need power supply.

#### 5.6. Working with luminance accessory

In order to connect luminance accessory it's necessary to unscrew ring from measure probe receipt field and then on it's place screw luminance accessory (Illustration 9):

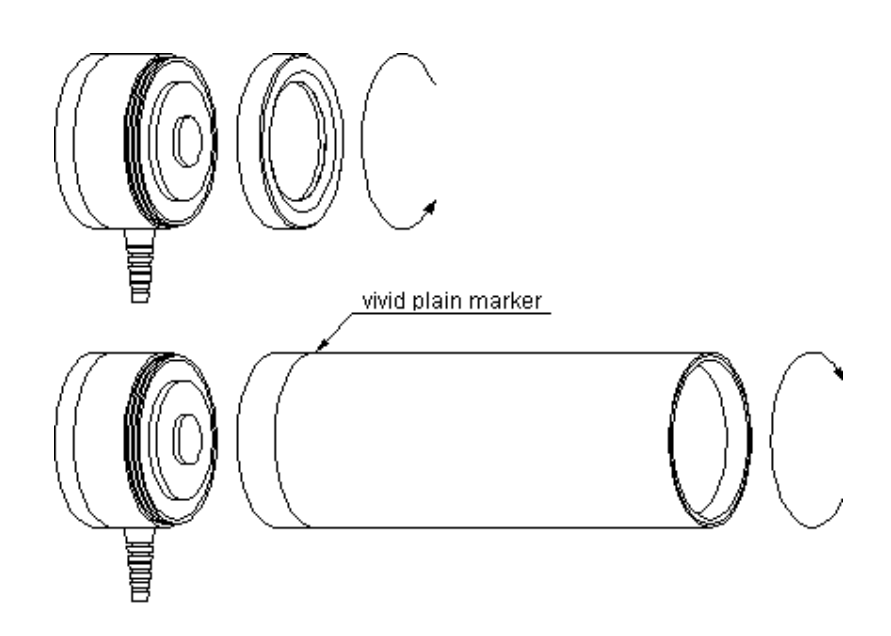

Illustration 9. Connecting luminance accessory.

In next step user must change instrument mode to luminance measure. (p. 5.1.2.4. Luminancja). It is necessary to pay special attention to proper select measure field angle value in meter equal to adopted accessory. This has fundamental meaning when computing luminance signal measured through probe. Proper instrument results are only provided with SONOPAN accessory's, since accessory is structurally fitted to the algorithm of the program that recast luminance signal at probe receipt filed to luminance units.

When returning from luminance to illumination measure typed, it is necessary to screw earlier disconnected ring. This warrants proper probe direction characteristic.

#### 5.7. Working without measure probe

During initiation process steer unit checks up the presence of probe unit. Instrument initialize probe unit and read it's parameters (type of head, probe firmware version, count and values of measure ranges, type of measure unit value, compatibility witch luminance mode) and then check up it's authorization to work with probe. When measure probe unit is not present or instrument is not authorized to work with it, after

closing starting winieta new window witch statement will appear :

No probe

and at status bar. meter will do not display range of measure. Starting new measure is forbidden, but options : memory exploring, transmission memory data to computer also options that are not related witch measure and reading parameters from measure probe are available. Measure probe unit must by connected only after switching instrument off.

#### 5.8. Switching instrument off

Instrument can be switched off only by key . During power off sequence device will save setup values, computed integral and statistic values, comments, positions of menu pointers, external memory pointer and luminance mode status on internal static memory. Save procedure will not execute when device will be switched off by battery extraction. Data maintenance in earlier described memory doesn't require powering the source.

#### 6. COMMUNICATION WITH PC

Connecting meter **RF-100** to computer is realized through RS-232C and cable provided together with the device. Placement of data socket reveal Illustration 1.

#### 6.1. Transmission protocol

Serial data line transmission parameters:

- 1200÷9600bds,
- 8 data bits,
- 1 start bit,
- 1 stop bit,
- no parity bit.

Communication between computer and instrument is bidirectional, i.e. meter sends data and also can be controlled by PC.

#### 6.2. Automatic power on

With connected meter **RF-100** to computer automatic power on will take place at first occurrence of data frame send by computer through RS-232C port. It allow for full attendance of outlying meter from position of steering. When automatic power off after programed idle time occurred. It's recommended to detach transmission cable when functioning with the computer isn't expected. It will help avoid uncontrolled instrument activations.

#### 6.3. Controlling computer program

Manufacturer to purchased meter **RF-100** supply computer program **RF.exe**. After connecting instrument to computer and starting meter, it's necessary to proper configure serial transmission port (setup number of serial port corresponded with meter connection socket and setup data line speed, same as setup in instrument). Program permits fully control of instrument and reception of measure data content. Besides that history option is available user may search measure in history of stored measures with different mask (15 different search criteria). meter data, history and results can be saved on hard disk in text format (human-friendly) approbate by any spreadsheet application. Hear separate chars are tabulation chars. It allows for optional processing measured data into prepared spreadsheet template.

Besides that, SONOPAN offer for interested customers that require independent computer software programming of instrument Delphi components in the form of compiled software :

- for handling serial port transmission and conversion of transfered data,
- for controling instrument (like upper plus user interface).

Important assistance in work over own application can be bookmark "BuforCOM" in program *RF.exe* (it prints received and sent chars and make possible their interpretation).

For further information please contact manufacturer.

#### 7. POWERING

Radiometer-Photometer **RF-100** is powered through single 9V battery. It is recommend to use so-called alkaline batteries witch big capacity of the 6LR61 type or similar. They assure 20 hours of non-interrupted instrument work. Container for battery is placed on back side of instrument unit.

#### 7.1. Control of battery supply.

When instrument is operating, condition of battery supply is controlled. Battery supply level is printed by means of battery condition level icon  $\widehat{\bullet}$  on status stripe. Filling supply rectangle icon is proportional to battery voltage value. When power source is exhausted, icon will look like:  $\widehat{\bullet}$ . Then battery must be replaced with new one. In other case instrument will power off automatically after detecting transgression critical supply voltage.

#### 7.2. Automatyczne wyłączanie.

Radiometer-Photometer **RF-100** was equipped with two automatic power off units. First one turns off the meter when supply voltage is lower then critical. Second one shuts off instrument after programed idle time event occur.

The idle time is counted from last point in time when any key was pressed or point in time when measure is finished.

### 8. EXPLOITATION RECOMMENDATION

- It's forbidden to expose instrument on falls, shakes neither on any other factors that might produce mechanistically damages.
- The protection of measurement probe should be removed only for duration of the measurement, protecting the optical element of the field of the receipt against the smudge of dirt.
- In case when overflow range occur on the highest measure range it's recommended to remove probe from measure field or shield it from high radiation. Long exposition in high radiation may damage measure probe .
- It's forbidden to connect or disconnect measure probe unit during instrument operation.

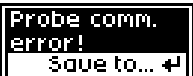

- In case when new window with communicate opens: user may use key in case when save last result to device memory is required. Next step consider switching off / on of the instrument for new reinit probe process.
- Optical element of measure probe can be cleaned with soft material damped with clean alcohol.
- Object-glass luminance accessory can be cleaned from dust by small soft clean brush or stream of compressed air. Product in spray that operate similar to compressed air use with caution. They must be kept vertical during the cleaning process.
- User should hold the glass element of the luminance accessory's in absolute cleanness from the side of attached measuring probe, because the possible smudge of dirt has influence on values of the measurement. Cleaning process is like in the case of the measuring head cleaning.
- It's necessary to protect instrument from wet and aggressive chemical factors that can destroy instrument elements.
- It's forbidden to remove features that secure access to calibration key (Illustration 1).
- It's forbidden to connect into instrument sockets different devices, for which they stayed predicted.
- Instrument should be kept and transported in factory container.
- In case of longer storage user should take the battery out from the device .

#### 9. WARRANTY AND REPAIRS

Radiometer-Photometer **RF-100** is shipped with one year warranty from day of purchase. It does not require special exploitation exceptions excluding exploitation recommendations manufacturer's warning signs. All sort of repairs are achieved by manufacturer.

### 10. CE MARKING AND EEE DIRECTIVE

Product described in instruction fulfill European Union command paper stipulations :

89/336/EEC Electromagnetic compability.

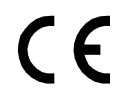

Meeting above requirements is confirmed by CE sign.

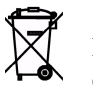

This product can't by treated like waste of the household. Product should be handed over to the right rallying point of the used up electrical and electronic equipment.

#### 11. APPENDIX A: Photometric probe G.L-100

Photometric probe G.L-100 is adapted to operate witch instrument type L-100 or **RF-100.** It has possibility to connect additional accessory for measuring luminance value. It comes with basic luxmeter L-100 equipment and extra equipment of radiometer-photometer **RF-100**. It is designed for measure natural and artificial luminance and after connecting proper accessory for measure the illumination. With steer unit it makes basic photometric tool guided to all kinds of metro logic staff and optical radiation laboratory employees. Very big dynamics of measure system make possible wide usage range.

Photometric measure probe G.L-100 make complete photometer including:

- radiation detector directional and spectrum corrected, •
- data converter (analog digital),
- zero setting driver, •
- auto zero setting driver, •
- automatic range change unit,
- calibrate value register,
- communication interface with instrument (steer unit).

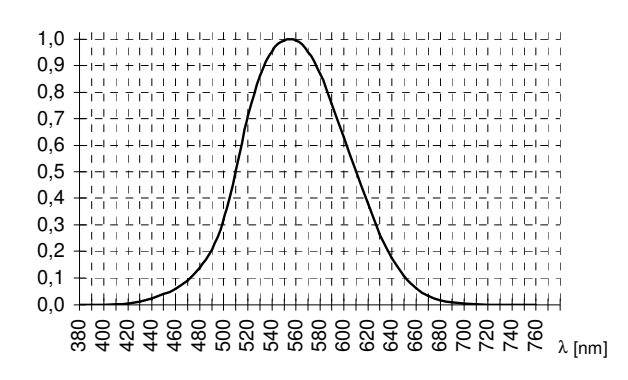

Relative visible spectrum sensitiveness of measure probe type G.L-100.

#### **TECHNICAL DATA:**

- Precision class:
- Entire error:

- A according to CIE  $\leq 2.5\% \pm 1$ LSB (for iluminant A)
- Spectral matching:
- $f_1' \le 2\%$  (CIE)
- Direction matching:  $f_2 \le 1,5\%$  (CIE) •
- Measuring ranges:

| E [lx]             | $L [cd/m^2]$   |                  |                |  |
|--------------------|----------------|------------------|----------------|--|
|                    | 1°             | 3°               | 10°            |  |
| 0,001 ÷ 30         | 0,1 ÷ 12k      | $0,01 \div 1,2k$ | 0,001 ÷ 120    |  |
| $0,1 \div 3000$    | 10 ÷ 1,2M      | 1 ÷ 120k         | 0,1 ÷ 12k      |  |
| $10 \div 300\ 000$ | $1k \div 120M$ | $100 \div 12M$   | $10 \div 1.2M$ |  |

Detector:

- Dimensions
- Operation temperature
- Max environment relative humidity
- $\leq 80\%$ Length of connection cable 1,5m

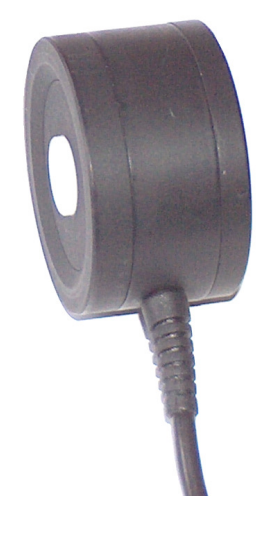

Silicon photo diode spectral corrected to  $V(\lambda)$  (CIE)  $\emptyset$ 44 × 25,5mm  $0 \div 40^{\circ}$ C

# 12. APPENDIX B: Instrument probe for measure ultraviolet irradiance UV-A G.UVA-100

**G.UVA-100** measuring probe is adopted to cooperate with steer unit type **RF-100**. It makes complete radiometer including:

- radiation detector directional and spectrum corrected,
- analog to digital converter,
- zero setting driver,
- auto zero setting driver,
- automatic range change unit,
- calibrate value register,

communication interface with instrument (steer unit).

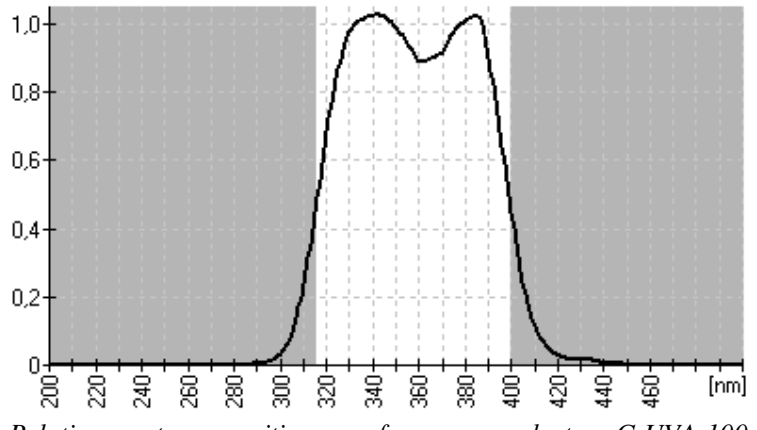

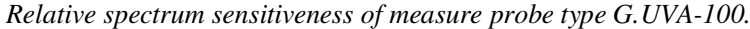

### **TECHNICAL DATA:**

| • Spectral range:   | $\Delta\lambda_{0,5}$ | 315 – 400nm                         |                                                     |
|---------------------|-----------------------|-------------------------------------|-----------------------------------------------------|
|                     | $\Delta\lambda_{0,1}$ | 305 – 410nm                         |                                                     |
| • Spectral matching | $gf'_{I}^{(*)}$ :     | $\leq 20\%$                         |                                                     |
| • Direction matchin | $\log f_2^{*)}$ :     | $\leq 2\%$                          |                                                     |
| • Measurement ran   | ges:                  | $3 \text{ W} \cdot \text{m}^{-2}$   | with resolution 100 $\mu$ W $\cdot$ m <sup>-2</sup> |
|                     |                       | $300 \text{ W} \cdot \text{m}^{-2}$ | with resolution 10 mW $\cdot$ m <sup>-2</sup>       |
|                     |                       | $30\ 000\ W{\cdot}m^{-2}$           | with resolution 1 $W \cdot m^{-2}$                  |
| • Dimensions:       |                       | Ø44 × 39.5mm                        | l                                                   |
| • Operating temper  | ature range:          | 0 – 40°C                            |                                                     |
| • Relative humidity | /:                    | $\leq 80\%$                         |                                                     |
| • Length of connec  | tion cable:           | 1.5m                                |                                                     |

#### **INTENDED USE:**

- 1. Measurement of ultraviolet irradiance in the UV-A range.
- 2. Assessment of personal exposures to non-laser optical radiation in accordance with:
  - Directive 2006/25/EC.
  - EN 14255-1:2005.

<sup>&</sup>lt;sup>\*</sup> Characterizing the Performance of Integral Measuring UV-Meters. Final Report of WG1 Thematic Network for Ultraviolet Measurements. November 2000.

#### **13. APPENDIX C:** Instrument probe to measure photochemical (blue light) retinal hazard G.BLH-100

Measurement probe G.BLH-100 is adopted to cooperate witch steer unit type **RF-100**. Instrument probe is designed for measure photochemical (blue light) hazard intensity that causes chemical changes in retina, and after connecting proper accessory for measure energetic luminance that kind of radiation spectrum.

Measure probe G.BLH-100 make complete photometer including:

- radiation detector directional and spectrum corrected,
- data converter (analog digital), •
- zero setting driver, •
- auto zero setting driver,
- automatic range change unit, •
- calibrate value register, •
- communication interface with instrument (steer unit).

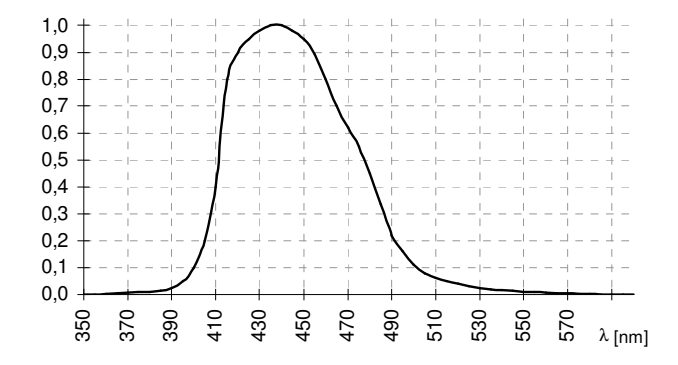

Relative spectrum sensitiveness of measure probe type G.BLH-100.

### **TECHNICAL DATA:**

Entire error: •

•

Spectral matching: •

Direction matching:

 $\leq 2,5\% \pm 1$ LSB  $B_{\lambda}$  wg ICNIRP cosinus;  $f_2 \leq 1,5\%$  (CIE)

Measuring ranges: • (irradiation intensity and energetic luminance with accessory's 1°, 3°, 10°):

| $E[W \cdot m^{-2}]$         | $L [W \cdot m^{-2} \cdot sr^{-1}]$                 |                          |                          |
|-----------------------------|----------------------------------------------------|--------------------------|--------------------------|
|                             | 1°                                                 | 3°                       | 10°                      |
| $10 \times 10^{-6} \div$    | $1 \times 10^{-3} \div 0, 1 \times 10^{-3} \div 1$ |                          | $10 \times 10^{-6} \div$ |
| 0,3                         | 120                                                | 12                       | 1,2                      |
| $1 \times 10^{-3} \cdot 20$ | 0,1 ÷                                              | $10 \times 10^{-3} \div$ | $1 \times 10^{-3} \div$  |
| 1×10 ÷ 30                   | $12 \times 10^{3}$                                 | $1,2 \times 10^{3}$      | 120                      |
| Detector:                   | high stable photodiode                             |                          |                          |

- Detector:
- Dimensions:  $\emptyset$ 44 × 25,5mm
- Operation temperature:  $0 \div 40^{\circ}$ C •
- Max environment relative humidity:  $\leq 80\%$ •
- 1,5m Length of connection cable: •

#### **INTENDED USE:**

Assessment of personal exposures to non-laser optical radiation in accordance with:

- Directive 2006/25/EC.
- EN 14255-1:2005.

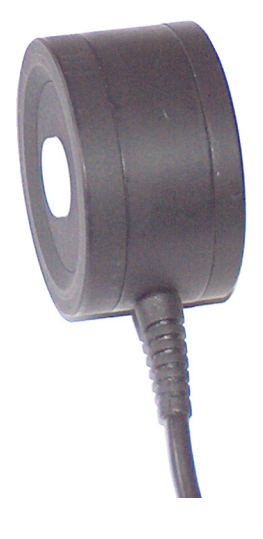

# 14. APPENDIX D: Instrument probe to measure photosynthetic active radiation G.PAR-100

Measurement probe **G.PAR-100** is adopted to cooperate with steer unit type **RF-100**. Device is quantum detector designed for measure irradiation intensity that causes photosynthesis process in green parts of plants (PAR radiation<sup>\*</sup>). Measured by probe values together witch instrument integration mode allow measure dose of PAR radiation that is reaching growing.

Measure probe G.PAR-100 make complete photometer including:

- radiation detector directional and spectrum corrected,
- data converter (analog digital),
- zero setting driver,
- auto zero setting driver,
- automatic range change unit,
- calibrate value register,
- communication interface with instrument (steer unit).

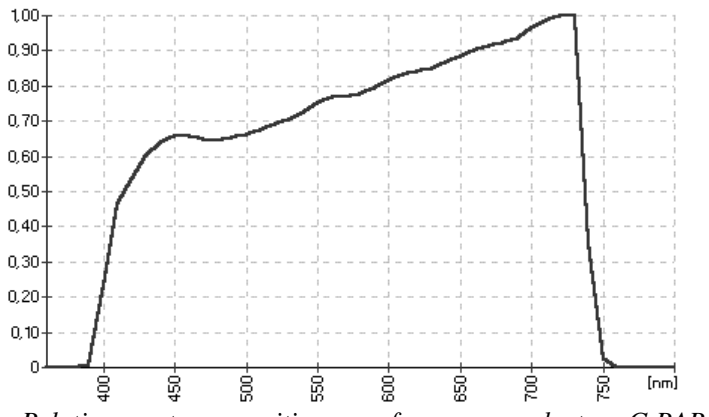

Relative spectrum sensitiveness of measure probe type G.PAR-100.

#### **TECHNICAL DATA:**

| • | Entire error:                     | ≤ 2,5%              | ±1LSB                     |                                                                    |                                                                          |
|---|-----------------------------------|---------------------|---------------------------|--------------------------------------------------------------------|--------------------------------------------------------------------------|
| • | Spectral matching:                | relation            | n photon-electror         | 1                                                                  |                                                                          |
| • | Direction matching:               | cosinus             | $f_2 \le 1,5\%$ (CIE)     | ()                                                                 |                                                                          |
| • | Measuring ranges:                 | 0,1                 | $\times 10^{-9} \div 3$   | $\times 10^{-6} \text{ E} \cdot \text{m}^{-2} \cdot \text{s}^{-1}$ | $(0,0001 \div 3 \mu \text{mol} \cdot \text{m}^{-2} \cdot \text{s}^{-1})$ |
|   |                                   | 10                  | $\times 10^{-9} \div 300$ | $\times 10^{-6} \text{ E} \cdot \text{m}^{-2} \cdot \text{s}^{-1}$ | $(0,01 \div 300 \mu mol \cdot m^{-2} \cdot s^{-1})$                      |
|   |                                   | 1                   | $\times 10^{-6} \div 30$  | $\times 10^{-3} \text{ E} \cdot \text{m}^{-2} \cdot \text{s}^{-1}$ | $(1 \div 30000 \mu \text{mol} \cdot \text{m}^{-2} \cdot \text{s}^{-1})$  |
| • | Detector:                         | high sta            | able photodiode           |                                                                    |                                                                          |
| • | Dimensions                        | $Ø44 \times$        | 25,5mm                    |                                                                    |                                                                          |
| • | Operation temperature             | $0 \div 40^{\circ}$ | C                         |                                                                    |                                                                          |
| • | Max environment relative humidity | $\leq 80\%$         |                           |                                                                    |                                                                          |
| • | Length of connection cable        | 1,5m                |                           |                                                                    |                                                                          |
|   |                                   |                     |                           |                                                                    |                                                                          |

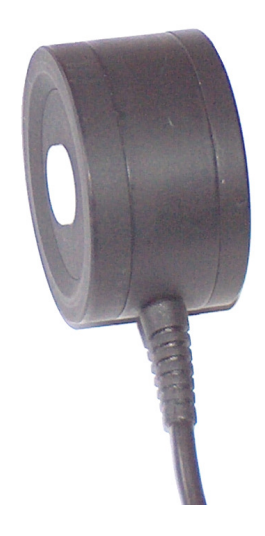

<sup>\*</sup> **PAR Radiation** (*Photosynthetically Active Radiation*): optical radiation, under it's influence plants photosynthesis occur. Efficiency of photosynthesis is proportional to observed quantity of photons, and it is independent from correspond ded photons energy. Detector that measure PAR radiation is called quantum detector. Instrument that is equipped with that detector is called fitophotometer or quantum radiometer. Unit of photon flux density used if w photobiology is  $E \cdot m^{-2} \cdot s^{-1}$  (Einstein by meter square by second). Equivalent unit in SI system is mol·m<sup>-2</sup>·s<sup>-1</sup> (mol by meter square by second).

### 15. APPENDIX E: Luminance accessory PL1.-RF100

Accessory PL1.RF-100 is device that change illumination meter into luminance one. It makes extra equipment of luxmeter L-100 or radiometer-photometer RF-100. Probe is guided to cooperation with all measure probes that consider luminance measure mode (for example. G.L-100, G.BLH-100 e.t.c.). Operating complexity and low price make alternative solution for more expensive classic luminance meters .

After installing on measure probe accessory **PL1.RF-100** and selecting from instrument menu luminance mode, meter directly displays value and unit of measured value  $(cd \cdot m^{-2}, W \cdot m^{-2} \cdot sr^{-1})$ . Measure may be triggered from instrument or directly from luminance accessory after connecting it with meter through suitable cable.

1°

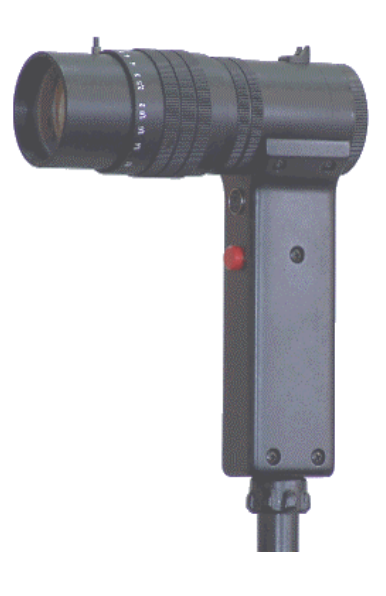

#### **TECHNICAL DATA:**

- Measure field angle:
- Lens:  $100 \text{ mm}, \le f/2, 5$
- Calibration error:  $\pm 1\%$  (relative to probe)
- View-finder : "back-sight" type.
- Possibility to attach on typical photographic stand.
- Remaining parameters relative from measure probe, publicize on it's specification.

#### 16. APPENDIX F: Accessory PL-68 to measure luminance with luxmeter instrument

Accessory PL-68 is simple device that allow measure luminance of spontaneously shining surfaces using luxmeter. It is designed to co-operate with photometric probes of SONOPAN illumination meters. Together with mounted probe it make luminance meter. Conditions of correct measure is even light flux draftage of analyzed surface in the scope of boundary measuring angle (look TECHNICAL DATA), homogeneous luminance (brightness) measured field<sup>\*)</sup> and cohere accessory reception field to object (It's not allowed to measure from distance).

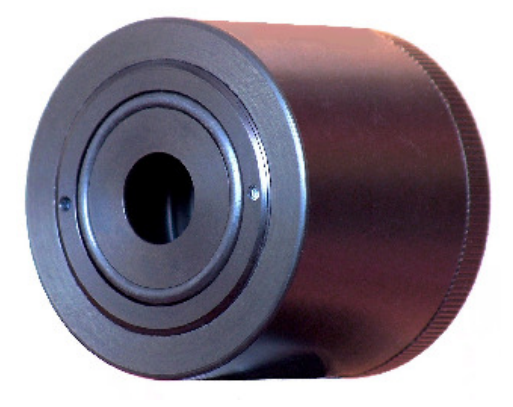

Accessory have adjust possibility, that allow to separate calibration of accessory-luxmeter kit.

Together with adopted luxmeter fit for negatoscope luminance measure, television screens, monitor screens, diffusion lamp holder fields e.t.c.

After installing accessory PL-68 on photometric probe and attaching it to examination field, values signalized by luxmeter in lux units are luminance values measured in  $cd/m^2$  units.

#### **TECHNICAL DATA:**

| Entrance pupil                          | D = 12,5mm                     | (Illustration 1.) |
|-----------------------------------------|--------------------------------|-------------------|
| Aperture angle – measure angled field : | $2\sigma = 68^{\circ}$         | (Illustration 1.) |
| Boundary measuring angle                | $2\alpha = 107^{\circ}$        | (Illustration 1.) |
| Measure range in [cd/m <sup>2</sup> ]   | like adopted luxmeter in [lx]. |                   |
|                                         |                                |                   |

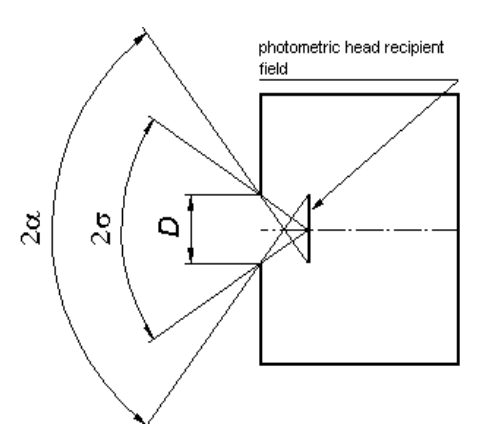

Illustration 1. Accessory PL-68 schema

<sup>&</sup>lt;sup>\*</sup> Visual rate of luminance homogeneity measured field is sufficient.